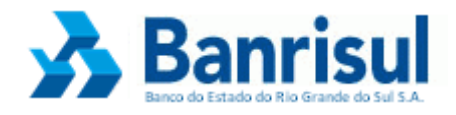

# Manual de Instalação das Leitoras Smart Card

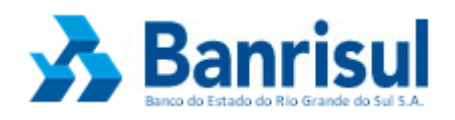

## Índice

| Introdução                            | 3 |
|---------------------------------------|---|
| Leitoras                              | 4 |
| Instalação Automática (plug and play) | 4 |
| Leitoras compatíveis com o Windows    | 4 |
| Leitoras compatíveis com o Mac OS X   | 4 |
| Leitoras compatíveis com o Linux      | 4 |
| Instalação Manual                     | 4 |
| Instalação de Leitoras no Linux       | 6 |
|                                       | 0 |

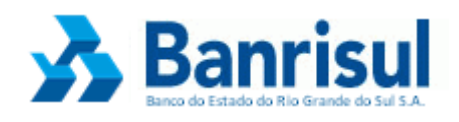

## Introdução

Este documento tem como objetivo auxiliar o cliente na instalação de sua leitora Smart Card. Revelar quais leitoras estão homologadas pelo Banrisul além de informar sobre a forma de instalação e utilização das leitoras Smart Card. Este manual contempla os Sistemas Operacionais Windows, Linux e MAC OS X.

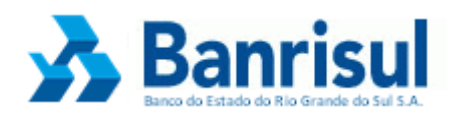

## Leitoras

## Instalação Automática (plug and play)

- Conectar a leitora em uma porta USB do seu computador.
  - Se a leitora for reconhecida, ela estará pronta para ser utilizada.
  - Se o sistema não reconhecer à leitora, trocar de porta USB e testar novamente.
- Caso a leitora não funcione, verifique se a mesma é compatível com o seu computador e sistema operacional.

### Leitoras compatíveis com o Windows

- Gemplus GemPC
- Perto
- Xiring Teo By Xiring
- Todos Argos Mini II
- Vasco
- ACS

#### Leitoras compatíveis com o Mac OS X

- Gemplus GemPC
- Vasco

#### Leitoras compatíveis com o Linux

- Gemplus GemPC
- Xiring Teo By Xiring
- Vasco

## Instalação Manual

Caso a leitora seja compatível e não tenha sido reconhecida pelo seu computador, esta deve ser instalada manualmente:

- Desconecte a leitora;
- Acesse www.banrisul.com.br e clique em Agência Virtual no menu à esquerda;
- Clique em Leitoras Smart Card;

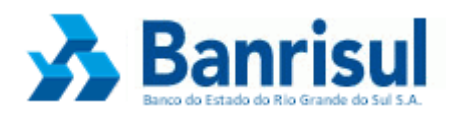

• Identifique o fornecedor da sua leitora, clique na imagem e siga o passo a passo abaixo, de acordo com a leitora selecionada.

## - GEMALTO

- Links Relacionados e Ordenados clicar em: Suporte Técnico Gemalto (Drivers);
- Na página da leitora Selecione o modelo da sua leitora Clicar em drivers.
- No lado direito da página, será mostrada uma lista de drivers de acordo com o seu Sistema Operacional.
- Baixar o driver adequado e salvar no desktop (área de trabalho).
- Instalar o driver baixado anteriormente (executar). Obs.: o driver de Windows Vista necessita apenas ser salvo, não necessita executar.
- Reiniciar o computador > conectar a leitora > acessar o Home Banking > clicar em acesso por cartão.

## - PERTO

- Links Relacionados e Ordenados Selecionar o item de acordo com seu Sistema Operacional.
- Baixar o driver adequado e salvar no desktop (área de trabalho).
- Instalar o driver baixado anteriormente (executar). Obs.: o driver de Windows Vista necessita apenas ser salvo, não necessita executar.
- Reiniciar o computador > conectar a leitora > acessar o Home Banking > clicar em acesso por cartão.

## -TEO By XIRING

- Links Relacionados e Ordenados Selecionar o item de acordo com seu Sistema Operacional.
- Clicar em Salvar ou Executar.
- Instalar o driver baixado anteriormente (executar). Obs.: o driver de Windows Vista necessita apenas ser salvo, não necessita executar.
- Reiniciar o computador > conectar a leitora > acessar o Home Banking > clicar em acesso por cartão.

## - TODOS

- Links Relacionados e Ordenados Selecionar o item de acordo com seu Sistema Operacional.
- Clicar em Salvar ou Executar.
- Instalar o driver baixado anteriormente (executar). Obs.: o driver de Windows Vista necessita apenas ser salvo, não necessita executar.
- Reiniciar o computador > conectar a leitora > acessar o Home Banking > clicar em acesso por cartão.

## - VASCO

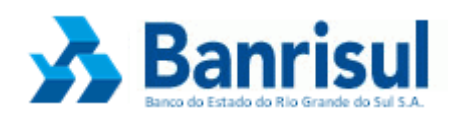

- Links Relacionados e Ordenados Selecionar o item de acordo com seu Sistema Operacional.
- Clicar em Salvar ou Executar.
- Instalar o driver baixado anteriormente (executar). Obs.: o driver do Windows Vista basta ser salvo, não necessita executar.
- Reiniciar o computador > conectar a leitora > acessar o Home Banking > clicar em acesso por cartão.

## - ACS

- Links Relacionados e Ordenados Selecionar Suporte Técnico ACS (Manuais e Drivers).
- Baixar o driver adequado e salvar no desktop (área de trabalho).
- Clicar em Salvar ou Executar.
- Instalar o driver baixado anteriormente (executar). Obs.: o driver de Windows Vista necessita apenas ser salvo, não necessita executar.
- Reiniciar o computador > conectar a leitora > acessar o Home Banking > clicar em acesso por cartão.

### Instalação de Leitoras no Linux

As distribuições Linux mais utilizadas (Ubuntu e Fedora) já trazem consigo os pacotes necessários para o funcionamento do **Cartão Chipado Banrisul**. Se os pacotes "**pcsc-lite**" e "**ccid**" não vierem instalados, eles podem ser facilmente instalados através dos repositórios de ambas as distribuições:

#### 1<sup>a</sup> opção: Ubuntu: sudo apt-get install pcscd

2<sup>a</sup> opção: Ubuntu: gerenciador grafico Synaptic, buscando o pacote "pcscd"

#### 1<sup>a</sup> opção: Fedora: **su -c "yum install pcsc-lite"**

2<sup>a</sup> opção: Fedora: gerenciador gráfico system-config-packages, buscando o pacote "pcsc-lite"

Caso os procedimentos acima não funcionem, verifique se seu sistema operacional apresenta o pacote **openct** instalado, remova-o se conveniente e reinicie o serviço **pcscd**.

\* Debian/Ubuntu

#### sudo apt-get remove openct

#### /etc/init.d/pcscd restart

\* RedHat/Fedora

yum erase openct

#### service pcscd restart

Para maiores informações de instalação visite as páginas dos fabricantes nos Links Relacionados.